# Prestige 623R-A1

ADSL Dual-link Router

# **Quick Start Guide**

Version 3.40

August 2003

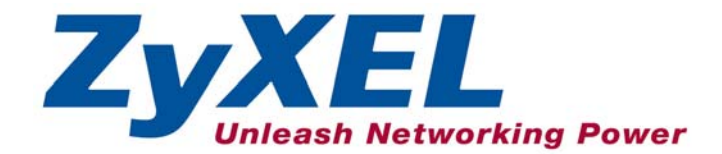

## Introducing the Prestige

The Prestige 623R-A1 ADSL Dual-link Router is the ideal all-in-one device for small networks connecting to the Internet via ADSL. See your *User's Guide* for more details on all Prestige features.

You should have an Internet account already set up and have been given most of the following information.

#### INTERNET ACCOUNT INFORMATION

| Virtual Path Identif | ier ( <b>VPI</b> ):        |               |            |   |
|----------------------|----------------------------|---------------|------------|---|
| Virtual Channel Ide  | entifier (VCI):            | _             |            |   |
| Multiplexing (VC-b   | ased or LLC-based):        | □ vc          |            |   |
| Your device's WAN    | IP Address (if given):     |               |            |   |
| DNS Server IP Add    | dress (if given): Primary: |               | Secondary: |   |
| Encapsulation (or I  | Protocol)                  |               |            |   |
| □ RFC 1483           |                            |               |            |   |
|                      | Ethernet Encapsulation (   | Gateway IP Ad | dress:     |   |
|                      | User Name:                 |               | Password:  |   |
|                      | (PPPoE) Service Name:      |               | _          |   |
|                      | User Name:                 |               | Password:  | _ |

### Hardware Connection

#### **Rear Panel Connection**

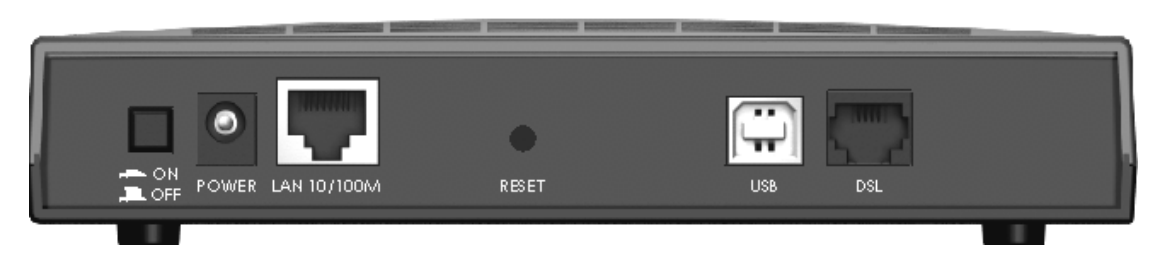

|    | PORT | CONNECTION                                          |
|----|------|-----------------------------------------------------|
| 1. | DSL  | Connect to a telephone jack using a telephone wire. |

| PORT              | CONNECTION                                                                                                    |
|-------------------|----------------------------------------------------------------------------------------------------|
| 2. LAN<br>10/100M | Use an Ethernet cable to connect to a computer for initial configuration. The port is auto-<br>negotiating (can connect at 10 or 100Mbps) and auto-sensing (automatically adjust to the<br>type of Ethernet cable you use (straight-through or crossover)). |
| 3. POWER          | Connect to a power source using the power adapter for your region (see your User's Guide).                                                                                                    |
| After you've mad  | le the connections, connect the power cable to a power supply and push in the power button<br>to turn on the Prestige. Look at the front panel LEDs.                                                                                                    |
| USB               | The USB port is useful if you have a USB-enabled computer that does not have a network interface card for attaching to your Ethernet network. Refer to the <i>Installing USB Driver</i> section.                                                            |
| RESET             | You only need to use this button if you've forgotten the Prestige's password. It returns the Prestige to the factory defaults (password is 1234, LAN IP address 192.168.1.1 etc. see your <i>User's Guide</i> for details).                                 |

#### Front Panel LED

When the Prestige is turned on, the **PWR** LED turns on. The **SYS** and **USB** LEDs blink while performing system testing. The **SYS** LED then turns steady on if the testing is successful. The appropriate **LAN** and/or **USB** LEDs turn on if they are properly connected.

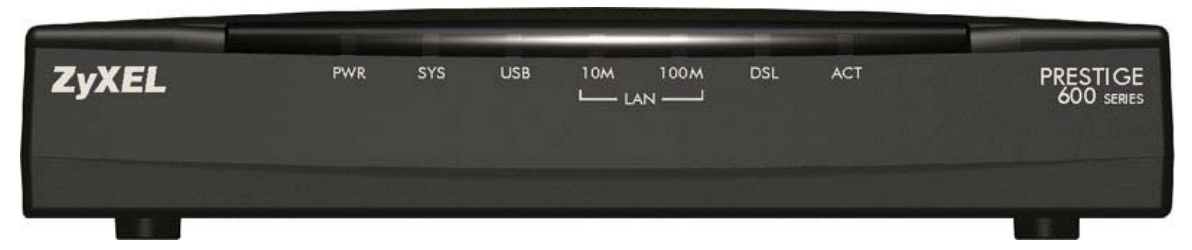

### **Prestige Factory Defaults**

This *Quick Start Guide* provides a basic configuration that should be compatible with your home or small office network setup. Refer to the *User's Guide* for additional configuration instructions.

| PRESTIGE FACTORY DEFAULTS |                          |                   |       |
|---------------------------|--------------------------|-------------------|-------|
| USB/LAN IP Address        | 192.168.1.1              | Default User name | admin |
| Subnet Mask               | 255.255.255.0            | Default Password  | 1234  |
| DHCP IP Pool              | 192.168.1.33 – 192.168.1 | .64               |       |

## Installing the USB Driver

#### **System Requirement**

- Windows 98 SE/Me/2000/XP
- An available USB port

### DO NOT connect the USB port at this point.

Follow the steps for your version of operating system to install the USB driver.

#### For Windows 98 SE/Me

Screen shots for Windows Me are shown.

- **Step 1.** Save your work and close all other Windows applications.
- **Step 2.** Insert the included CD and the main screen pops up automatically.
- **Step 3.** Double-click **Install Driver** on the AutoPlay main screen.

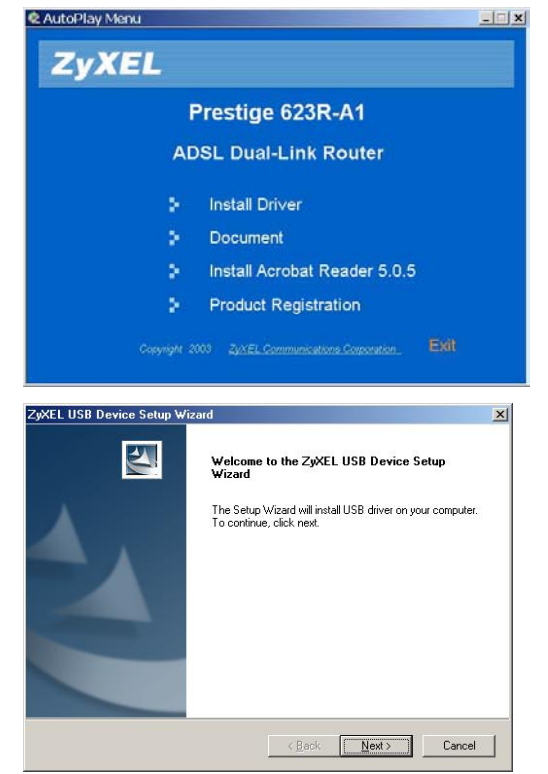

Step 4. A Welcome dialog box displays, click Next.

**Step 5.** Click **Yes** to agree to the license agreement.

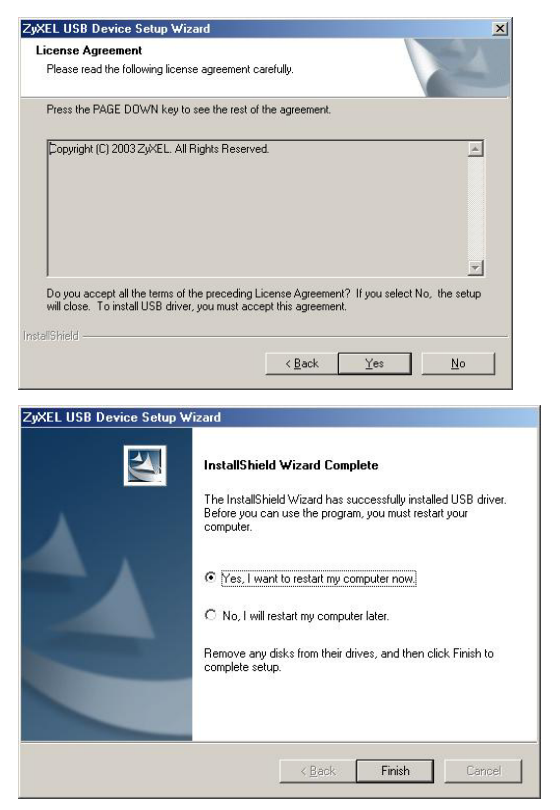

**Step 6.** Click **Finish** and restart the computer when prompted to complete the installation

**Step 7.** Plug the square end of the USB cable into the back of your Prestige and then plug the rectangular end of the USB cable into the back of your computer. A window displays briefly, indicating that the system has found a new hardware.

### For Windows 2000/XP

Screen shots for Windows XP are shown.

- **Step 1.** Save your work and close all other Windows applications.
- **Step 2.** Insert the included CD and the main screen pops up automatically.
- **Step 3.** Double-click **Install Driver** on the AutoPlay main screen.

Step 4. A ZyXEL USB Device - InstallShield Wizard screen displays.

- **Step 5.** Connect the USB port to the computer when prompted. A window displays briefly, indicating that the system has found a new hardware.
- **Step 6.** If a Security Warning screen displays, click Yes to continue.

| 🕏 AutoPlay Menu                                             |                                                                                     |
|-------------------------------------------------------------|-------------------------------------------------------------------------------------|
| ZyXEL                                                       |                                                                                     |
|                                                             | Prestige 623R-A1                                                                    |
| A                                                           | DSL Dual-Link Router                                                                |
|                                                             | Install Driver                                                                      |
|                                                             | Document                                                                            |
|                                                             | Install Acrobat Reader 5.0.5                                                        |
|                                                             | Product Registration                                                                |
|                                                             |                                                                                     |
| 7:YEL USP Davidas Inst                                      |                                                                                     |
| Preparing Setup                                             |                                                                                     |
| Please wait while the Install                               | Shield Wizard prepares the setup.                                                   |
| ZyXEL USB Device Setup is<br>rest of the setup process. Ple | preparing the InstallShield Wizard, which will guide you through the<br>ase wait.   |
|                                                             |                                                                                     |
| 1. TO 100                                                   |                                                                                     |
|                                                             |                                                                                     |
|                                                             |                                                                                     |
| InstallShield                                               |                                                                                     |
|                                                             | Cancel                                                                              |
| ZyXEL USB Device S                                          | etup Wizard                                                                         |
| If not, please a                                            | ttatch the device to your PC, then go on.                                           |
|                                                             | ОК                                                                                  |
| Security Warning                                            |                                                                                     |
|                                                             | Do you want to install and run "C:\Program Files<br>\WindowsUpdate\V4\iuident.cab"? |
|                                                             | The publisher cannot be determined due to the problems<br>below:                    |
|                                                             | The object to be verified is unknown to the Trust<br>Provider.                      |
|                                                             | Yes No More Info                                                                    |

Step 7. A Found New Hardware Wizard screen displays. Click Cancel.

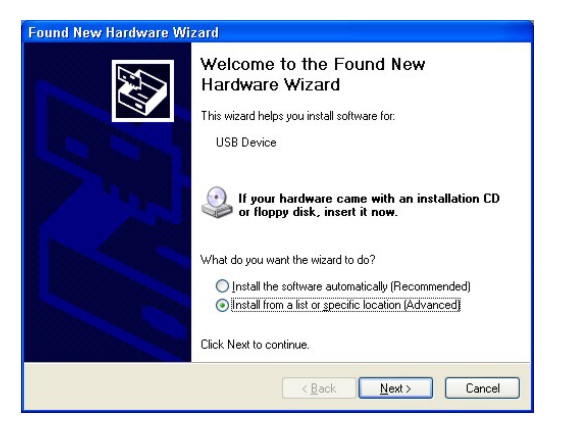

- Step 8. Click OK in the ZyXEL USB Device Setup Wizard screen to continue.
- Step 9. When a Welcome dialog box displays, click Next to continue.

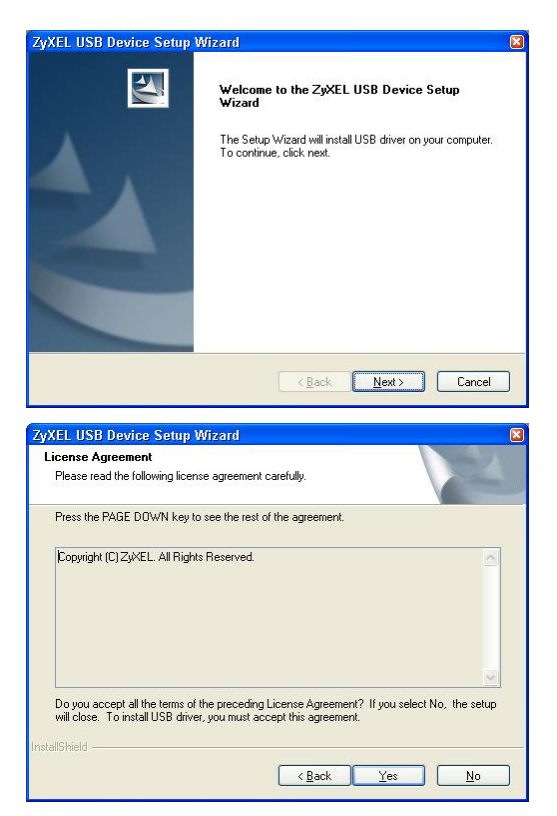

Step 10. Click Yes to agree to the license agreement.

**Step 11.** For Windows 2000: When a **Digital Signature Not Found** warning screen displays, click **Yes** to continue.

For Windows XP: When a **Hardware Installation** warning screen displays as shown, click **Continue Anyway**.

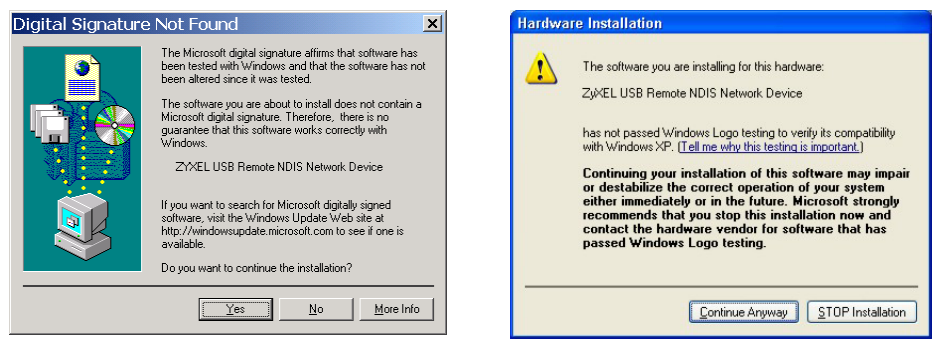

Step 12. Click Finish and restart the computer when prompted to complete the installation.

### Verifying Your USB Installation

When your computer finishes rebooting, check the status of the Prestige in the **Device Manager** window. Click **Start, Settings, Control Panel, System, Hardware** and then click **Device Manager**. (Steps may vary depending on the version of Windows).

Verify the status of the Prestige under **Network Adapter**. Check that there is no question mark on the device icon for the Prestige.

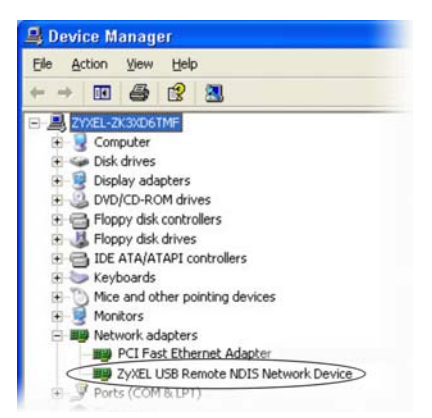

# Setting Up Your Computer's IP Address

Skip this section if your computer is already set up to accept a dynamic IP address. This is the default for most new computers.

The Prestige is already set up to assign your computer an IP address. Use this section to set up your computer to receive an IP address or assign it a static IP address in the 192.168.1.2 to 192.168.1.254 range with a subnet mask of 255.255.255.0. This is necessary to ensure that your computer can communicate with your Prestige.

Your computer must have a network card and TCP/IP installed. TCP/IP should already be installed on computers using Windows NT/2000/XP, Macintosh OS 7 and later operating systems.

### Windows 2000/NT/XP

- 1. In Windows XP, click start, Control Panel. In Windows 2000/NT, click Start, Settings, Control Panel.
- 2. In Windows XP, click **Network Connections**.

In Windows 2000/NT, click Network and Dial-up Connections.

- 3. Right-click Local Area Connection and then click Properties.
- 4. Select Internet Protocol (TCP/IP) (under the General tab in Win XP) and click Properties.
- 5. The Internet Protocol TCP/IP Properties screen opens (the General tab in Windows XP).

-To have your computer accept a dynamic IP address, click **Obtain an IP address automatically**.

-If you want a static IP address, click **Use the following IP Address** and fill in the **IP address** (use one between192.168.1.2 and 192.168.1.254), **Subnet mask** (255.255.255.0), and **Default gateway** (192.168.1.1) fields.

Click Advanced.

| ieneral                       | Alternate Configuration                                                              |                                                                                   |
|-------------------------------|--------------------------------------------------------------------------------------|-----------------------------------------------------------------------------------|
| You ca<br>this cap<br>the app | n get IP settings assigned ;<br>ability. Otherwise, you nee<br>ropriate IP settings. | automatically if your network supports<br>d to ask your network administrator for |
| <ul> <li>OI</li> </ul>        | otain an IP address automa                                                           | atically                                                                          |
| OU                            | se the following IP address                                                          |                                                                                   |
| IP ad                         | ddress:                                                                              |                                                                                   |
| Subr                          | net mask:                                                                            |                                                                                   |
| Defa                          | ult gateway:                                                                         |                                                                                   |
| 0                             | otain DNS server address a                                                           | automatically                                                                     |
| OU                            | se the following DNS serve                                                           | r addresses:                                                                      |
| Prefe                         | erred DNS server:                                                                    |                                                                                   |
| Alter                         | nate DNS server:                                                                     |                                                                                   |
|                               |                                                                                      | Advanced                                                                          |
|                               |                                                                                      | OK Cance                                                                          |

- 6. Remove any previously installed gateways in the IP Settings tab and click OK to go back to the Internet Protocol TCP/IP Properties screen.
- 7. Click **Obtain DNS server address automatically** if you do not know your DNS server IP address(es).

If you know your DNS server IP address(es), click **Use the following DNS server addresses**, and type them in the **Preferred DNS server** and **Alternate DNS server** fields.

If you have previously configured DNS servers, click **Advanced** and then the **DNS** tab to order them.

- 8. Click **OK** to close the **Internet Protocol (TCP/IP) Properties** window.
- 9. Click **OK** to close the **Local Area Connection Properties** window.

| IP address<br>DHCP Enabled |     | Subnet mask |      |
|----------------------------|-----|-------------|------|
|                            | Add | Edit Rem    | iove |
| efault gateways:           |     | Metric      |      |
|                            | Add | Edit Rem    | iove |
| Automatic metric           |     |             |      |

Refer to your *User's Guide* for detailed IP address configuration for other Windows and Macintosh computer operating systems.

### **Checking/Updating Your Computer's IP Address**

- 1. In the computer, click Start, (All) Programs, Accessories and then Command Prompt.
- 2. In the Command Prompt window, type "ipconfig" and then press ENTER to verify that your computer's static IP address is in the correct subnet (in the range between 192.168.1.2 and 192.168.1.254 if using the default Prestige LAN IP address). Alternatively, to have the Prestige assign your computer a new IP address (from the IP pool), make sure your Prestige is turned on, type "ipconfig /renew" and then press ENTER.

### **Testing the Connection to the Prestige**

- 1. Click Start, (All) Programs, Accessories and then Command Prompt.
- 2. In the **Command Prompt** window, type "ping" followed by a space and the IP address of the Prestige (192.168.1.1 is the default).

3. Press **ENTER**. You should see the reply messages displayed as shown. Your computer can now communicate with the Prestige using the **LAN** or the **USB** port.

```
C:\>ping 192.168.1.1
Pinging 192.168.1.1 with 32 bytes of data:
Reply from 192.168.1.1: bytes=32 time=10ms TTL=254
Reply from 192.168.1.1: bytes=32 time<10ms TTL=254
Reply from 192.168.1.1: bytes=32 time<10ms TTL=254
Ping statistics for 192.168.1.1:
        Packets: Sent = 4, Received = 4, Lost = 0 (0% loss),
Approximate round trip times in milli-seconds:
        Minimum = 0ms, Maximum = 10ms, Average = 2ms
C:\>
```

# **Configuring Your Prestige**

This *Quick Start Guide* shows you how to use the web configurator only. See your *User's Guide* for background information on all Prestige features and SMT (System Management Terminal) configuration.

### Accessing Your Prestige Via Web Configurator

Step 1. Launch your web browser. Enter "192.168.1.1" as the web site address.

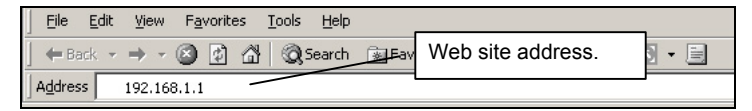

**Step 2.** An Enter Network Password window displays. Enter the user name ("admin" is the default), password ("1234" is the default) and click OK.

| Enter Nets | vork Passwo         | rd                             | 1      | <u>. ×</u> |                    |
|------------|---------------------|--------------------------------|--------|------------|--------------------|
| <b>?</b> > | Please type y       | our user name and password.    |        |            |                    |
| Ø          | Site:               | 192.168.1.1                    |        |            |                    |
|            | Realm               | Prestige 623R-A1               |        | - [        | Default user name. |
|            | <u>U</u> ser Name   | 1                              | _      |            |                    |
|            | <u>P</u> assword    |                                |        |            |                    |
|            | □ <u>S</u> ave this | password in your password list |        |            |                    |
|            |                     | OK                             | Cancel |            |                    |

- Step 3. You should now see the web configurator Site Map screen.
  - Click Wizard Setup to begin a series of screens to configure your Prestige for the first time.
  - Click a link under Advanced Setup to configure advanced Prestige features.
  - Click a link under **Maintenance** to see Prestige performance statistics, upload firmware and back up, restore or upload a configuration file.
  - Click Logout in the navigation panel when you have finished a Prestige management session.

| ZvXEL                                                                        |                                                              |                                                                     | SITE MAP                                                             | HELP |
|------------------------------------------------------------------------------|--------------------------------------------------------------|---------------------------------------------------------------------|----------------------------------------------------------------------|------|
| Total Witemet Access Solution Wizard Setup Advanced Setup Maintenance Logout | Site Map<br>Wizard Setup<br>Wizard Setup<br>Navigation panel | Advanced Setup<br>Password<br>LAN<br>NAT<br>Security<br>Dynamic DNS | Maintenance<br>System Status<br>DHCP Table<br>Diagnostic<br>Firmware |      |
|                                                                              |                                                              |                                                                     |                                                                      |      |

#### The Prestige automatically logs you out if it is left idle for five minutes; press ENTER to log back in again.

### **Internet Access Using the Wizard**

You can use the Wizard Setup screens to configure your system for Internet access settings and fill in the fields with the information in the *Internet Account Information* table.

| Step 1. | In the Site Ma | p screen click | Wizard Setu | <b>p</b> to display | the first wizard screen. |
|---------|----------------|----------------|-------------|---------------------|--------------------------|
|---------|----------------|----------------|-------------|---------------------|--------------------------|

| Protocol           | PPPoE/VC   |
|--------------------|------------|
| Virtual Circuit ID |            |
| VPI                | 0          |
| VCI                | 35         |
| ATM QoS Type       | UBR        |
| Cell Rate          |            |
| Peak Cell Rate     | 0 cell/sec |
| Sustain Cell Rate  | 0          |
| Maximum Burst Size | 0          |
|                    |            |

Select an encapsulation type your ISP uses from the **Protocol** drop-down list box.

Enter the VPI and VCI numbers assigned by your ISP in the **VPI** and **VCI** fields.

Refer to the on-line HTML help or the *User's Guide* to set the **ATM QoS Type** and **Cell Rate** fields.

Click Next.

### Wizard Screen 1

Step 2. The second wizard screen varies depending on what protocol (or encapsulation) type you use.

| Service Name |                                                       |
|--------------|-------------------------------------------------------|
| User Name    |                                                       |
| Password     |                                                       |
| IP Address   |                                                       |
|              | <ul> <li>Obtain an IP Address Automtically</li> </ul> |
|              | C Static IP Address                                   |
|              | 0.0.0.0                                               |
| Connection   |                                                       |
|              | Connect on Demand: Max Idle Time 0 Sec                |
|              | O Nailed-Up Connection                                |

Wizard Screen 2: Internet Connection with PPPoE

If your ISP provides the name of your PPPoE service provider, enter it in the **Service Name** field.

Enter the user name and password *exactly* as your ISP assigned them.

Select **Obtain an IP Address Automatically** if you have a dynamic IP address; otherwise select **Static IP Address** and type your ISP assigned IP address in the text box below.

Select **Connect on Demand** when you don't want the connection up all the time and specify an idle time-out period (in seconds) in the **Max. Idle Timeout** field.

Select **Nailed-Up Connection** when you want your connection up all the time. The Prestige will try to bring up the connection automatically if it is disconnected.

| User Name  |                                        |
|------------|----------------------------------------|
| Password   |                                        |
| IP Address |                                        |
|            | Obtain an IP Address Automtically      |
|            | C Static IP Address                    |
|            | 0.0.0.0                                |
| Connection |                                        |
|            | Connect on Demand: Max Idle Time 0 Sec |
|            | C Nailed-Up Connection                 |
|            |                                        |
|            |                                        |

#### Wizard Screen2: Internet Connection with PPPoA

| Wizard Setup - ISP Parameters for Internet Access |         |  |  |
|---------------------------------------------------|---------|--|--|
| IP Address                                        | 0.0.0.0 |  |  |
|                                                   |         |  |  |
|                                                   |         |  |  |
|                                                   |         |  |  |
|                                                   |         |  |  |

Wizard Screen 2: Internet Connection with RFC 1483

Refer to the field descriptions discussed previously.

Enter the IP address given by your ISP in the **IP Address** field.

| IP Addres | s |                               |         |
|-----------|---|-------------------------------|---------|
|           | C | Obtain an IP Address Automtic | ally    |
|           | 0 | Static IP Address             |         |
|           |   | IP Address                    | 0.0.0.0 |
|           |   | ENET ENCAP Gateway            | 0.0.0.0 |
|           |   |                               |         |
|           |   |                               |         |
|           |   |                               |         |
|           |   |                               |         |

In the ENET ENCAP Gateway field, enter the gateway IP address given by your ISP.

Refer to the field descriptions discussed previously.

### Wizard Screen2: Internet Connection with ENET ENCAP

**Step 3.** Click **Finish** to complete the wizard setup.

### **Test Your Internet Connection**

Launch your web browser and navigate to <u>www.zyxel.com</u>. Internet access is just the beginning. Refer to the *User's Guide* for more detailed information on the complete range of Prestige features. If you cannot access the Internet, open the web configurator again to confirm that the Internet settings you configured in the Wizard Setup are correct.

# Troubleshooting

| PROBLEM                                              | CORRECTIVE ACTION                                                                                                    |
|------------------------------------------------------|----------------------------------------------------------------------------------------------------|
| The <b>PWR</b> and/or<br><b>SYS</b> LEDs are<br>off. | Make sure the Prestige is connected to the correct power adapter, the power adapter is plugged into an adequate power supply and the Prestige power switch is turned on. |
|                                                      | Turn the Prestige off and on. If the error persists, you may have a hardware problem.<br>In this case, you should contact your local vendor.                             |
| The <b>LAN</b><br>10/100M LED<br>won't turn on.      | Check the cable connection to the Prestige LAN 10/100M port.                                                                                                    |
|                                                      | Make sure your computer network card is working properly.                                                                                                    |
| The <b>DSL</b> LED is off.                           | Check the connection between the Prestige DSL port and the wall jack.                                                                                                    |

| PROBLEM                                                                      | CORRECTIVE ACTION                                                                                                    |
|------------------------------------------------------------------------------|----------------------------------------------------------------------------------------------------|
| Windows does<br>not auto-detect<br>the USB<br>connection to<br>the Prestige. | Make sure the Prestige is turned on and connected to the USB port on the computer.                                                                                                    |
|                                                                              | Perform a hardware scan by clicking <b>Start</b> , <b>Settings</b> , <b>Control Panel</b> and double-<br>clicking <b>Add/Remove Hardware</b> . (Steps may vary depending on the version of<br>Windows).<br>Follow the on-screen instructions to search for the Prestige and install the driver                                 |
|                                                                              | Check for possible hardware conflicts. In Windows, click <b>Start</b> , <b>Settings</b> , <b>Control</b><br><b>Panel</b> , <b>System</b> , <b>Hardware</b> and then click <b>Device Manager</b> . Verify the status of the<br>Prestige under <b>Network Adapter</b> . (Steps may vary depending on the version of<br>Windows). |
|                                                                              | Connect the Prestige to another computer. If the error persists, you may have a hardware problem. In this case, you should contact your local vendor.                                                                                                    |
| USB driver<br>installation<br>crashes my<br>computer.                        | You may have a sniffer program installed. Remove any sniffer applications on the computer and reboot the computer.                                                                                                    |
|                                                                              | Reinstall the USB driver again.                                                                                                    |
| I cannot access<br>the web<br>configurator.                                  | The default user name is "admin" and the default password is "1234". If you have changed the password and have forgotten, you need to reset the Prestige. See <i>User's Guide</i> .                                                                                                    |
|                                                                              | Make sure you type in the correct IP address. The default LAN and USB IP address is <b>192.168.1.1</b> . If you changed the Prestige default IP address then enter the new one as the URL.                                                                                                    |
|                                                                              | Check that your computer IP address and the Prestige IP address are on the same subnet.                                                                                                    |
| I cannot ping<br>any computer on<br>the LAN.                                 | If all of the LAN LEDs are off, check the cables between the Prestige and your computer or hub.                                                                                                    |
|                                                                              | Check the TCP/IP configuration on your computer. Make sure that the IP address and the subnet mask of the Prestige and the computer are in the same range.                                                                                                    |
| I cannot get a<br>WAN IP address<br>from the ISP.                            | The WAN IP is provided after the ISP verifies the MAC address, host name or user ID.                                                                                                    |
|                                                                              | Find out the verification method used by your ISP and configure the corresponding fields.                                                                                                    |
| I cannot access                                                              | Make sure the Prestige is turned on and connected to the network.                                                                                                    |
| the Internet.                                                                | If the Prestige 's <b>DSL</b> LED is off, check the cable between the Prestige and the telephone wall jack.                                                                                                    |
|                                                                              | Make sure you entered your user name correctly. A username may be case-<br>sensitive.                                                                                                    |